# **Application ANEP Mobile**

## Guide d'utilisation

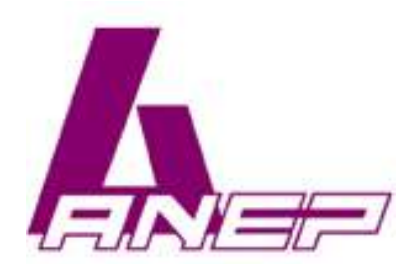

01-08-2019

## Installation

Téléchargez et lancez l'application ANEP Mobile

| 5:00         |                 | <b>~</b> |
|--------------|-----------------|----------|
|              | Application ANE | P        |
| N° de l'ANEP | BOX             |          |
| +33          |                 |          |
| 1            | 2               | 3        |
|              |                 |          |
| 4            | 5               | 6        |
|              |                 |          |
| 7            | 8               | 9        |
|              |                 |          |
|              | 0               | ×        |
|              | Accepter les (  | CGU      |
| PI           | ROGRAMMER       | >        |
|              |                 | -        |

2. Saisissez le numéro de l'ANEP BOX, acceptez les CGU, et cliquez sur le bouton « PROGRAMMER > »

| Appl<br>N° de l'ANEP BO><br>+33 (0)1 45 6 | ication ANE  | P          |
|-------------------------------------------|--------------|------------|
| N° de l'ANEP BO><br>■ +33 (0)1 45 6       | <<br>9 40 39 |            |
|                                           |              |            |
| 1                                         | 2            | 3          |
| 4                                         | 5            | 6          |
| 7                                         | 8            | 9          |
|                                           | 0            | ☑          |
|                                           | cepter les ( | <u>CGU</u> |
| PROC                                      | GRAMMER      |            |

## Installation

**3.** Une pop-up vous invite à saisir votre numéro de téléphone portable...

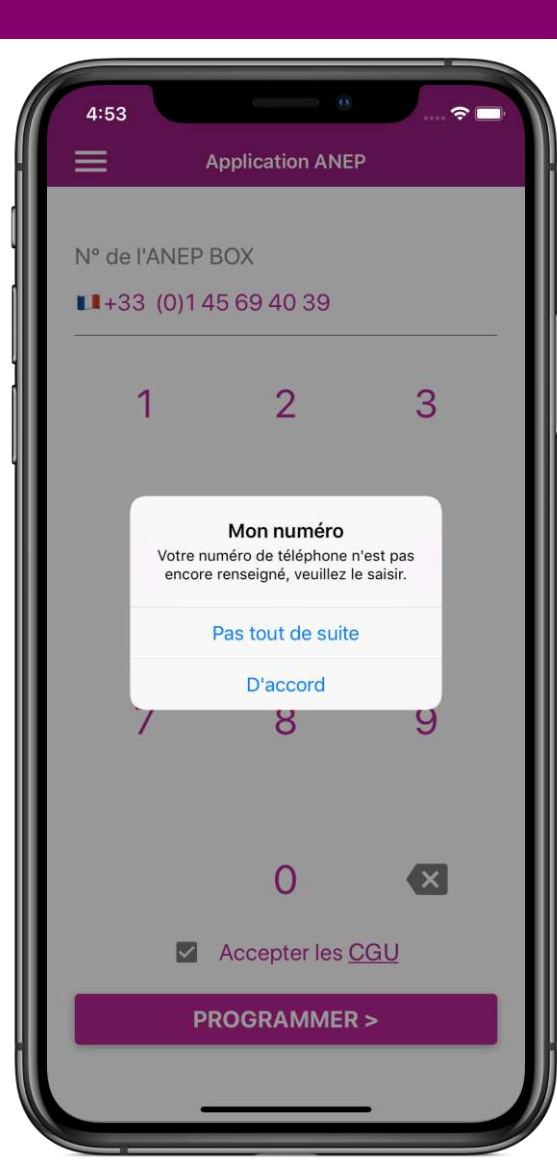

... votre numéro est requis pour vous authentifier

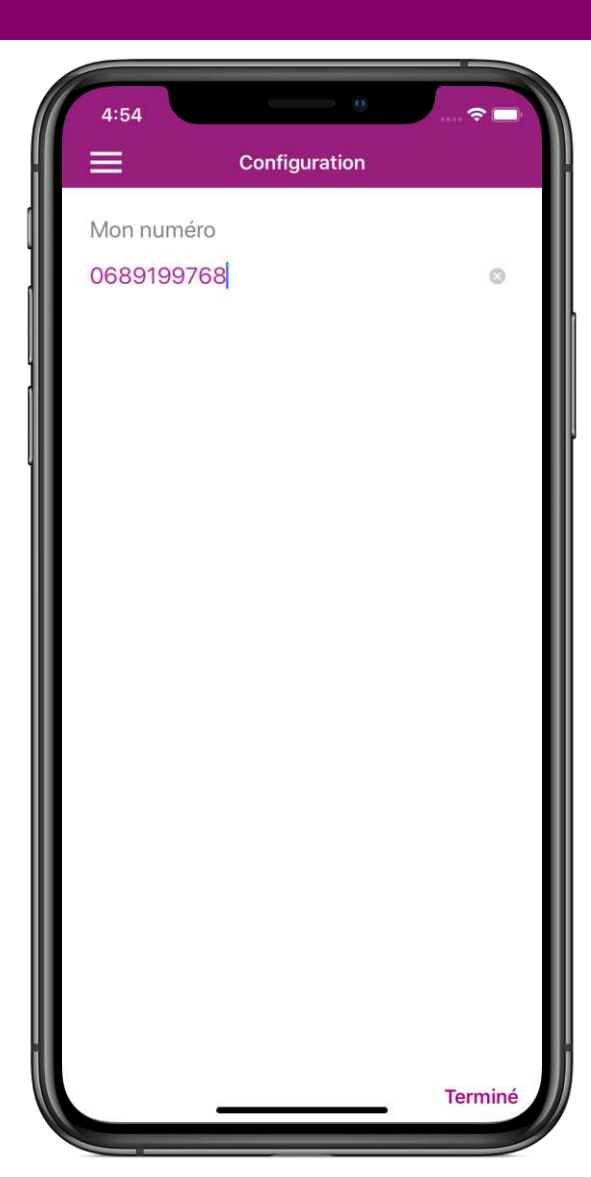

## Prise en main

#### Vous pouvez alors accéder aux 4 onglets de programmation :

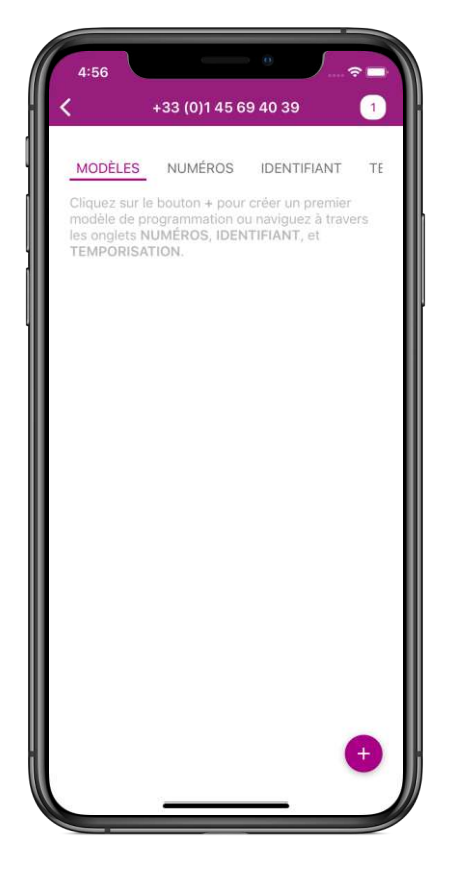

|                  | uu époc |             | 141  |
|------------------|---------|-------------|------|
| N° principal (10 | DMEROS  | IDENTIFIANT | - 13 |
|                  |         |             |      |
|                  |         |             |      |
| N° secondaire    | (102)   |             |      |
|                  |         |             |      |
|                  |         |             |      |
| N° données (10   | 04)     |             |      |
|                  |         |             |      |
| N° test cycliqu  | e (105) |             |      |
|                  |         |             | _    |
| (                | CONSUL  | TER         |      |
| DI               | ROGRAM  | IMER        |      |

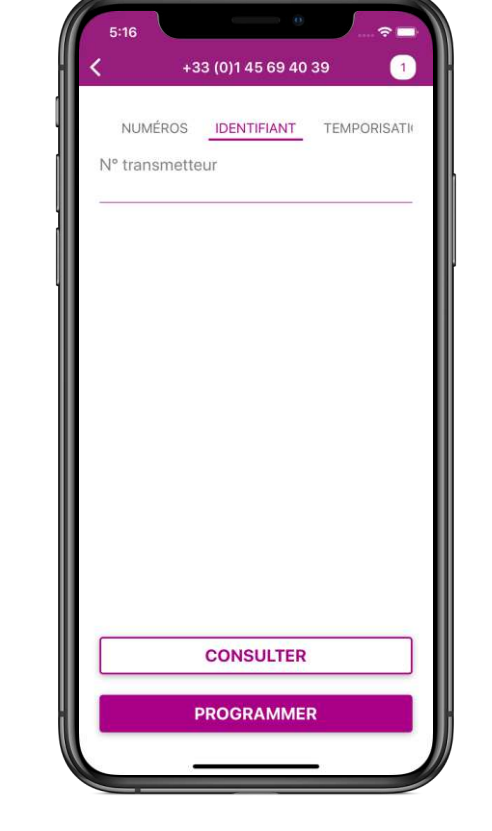

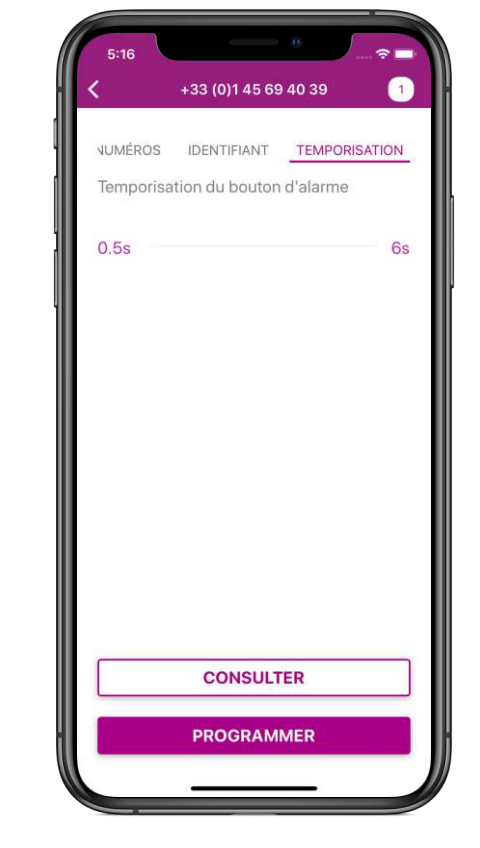

Modèles de programmation

Programmation des numéros

Programmation du numéro de transmetteur

Programmation de la durée de temporisation

#### **Consultation des numéros**

Un clic sur le bouton « CONSULTER » vous permet de récupérer la programmation de l'ANEP BOX :

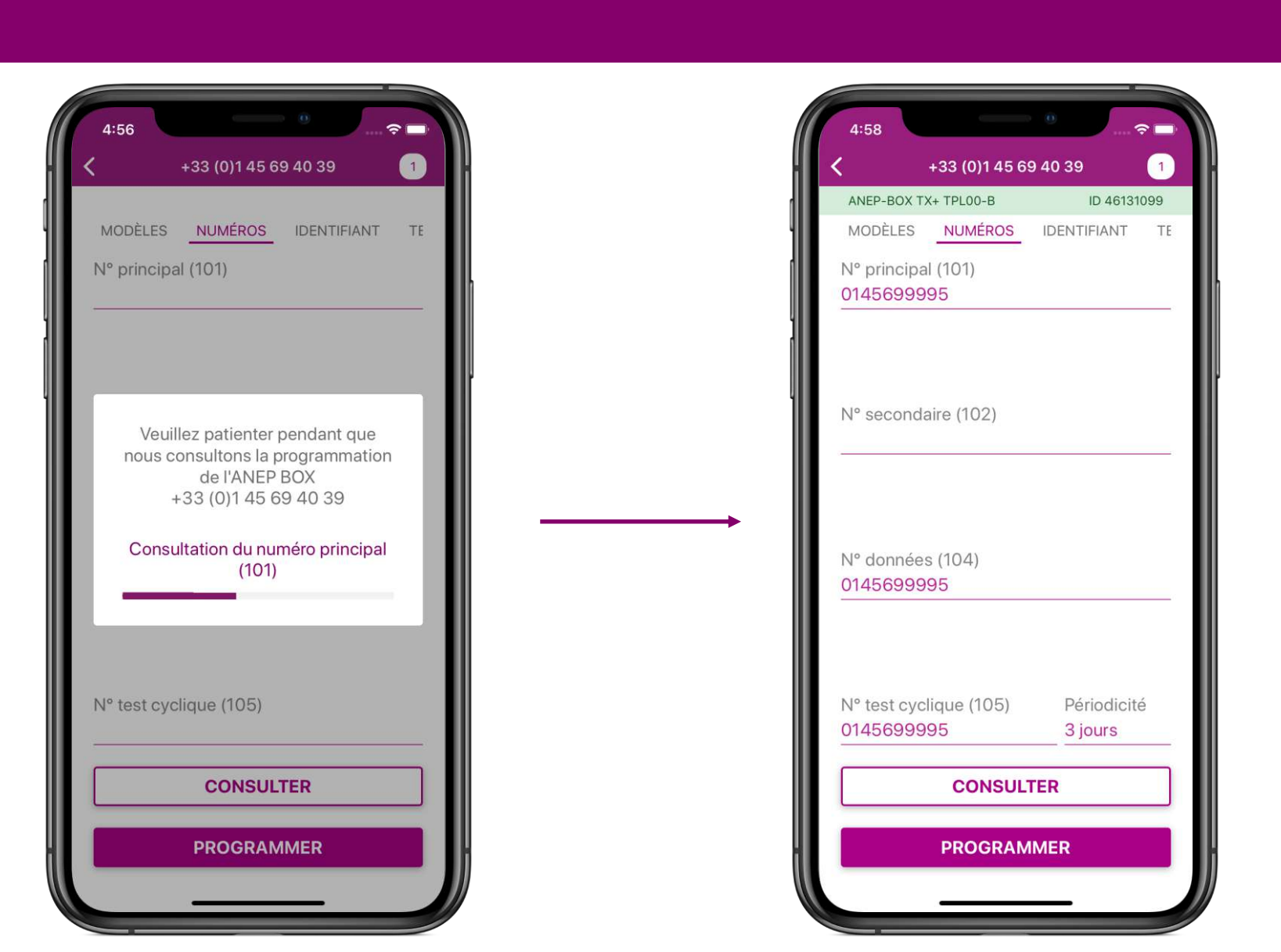

#### Entrez les numéros puis cliquez sur « PROGRAMMER » :

| 5:31                                                                     |                                                        |              | <b>∻</b> □                                                                                                 |
|--------------------------------------------------------------------------|--------------------------------------------------------|--------------|----------------------------------------------------------------------------------------------------|
|                                                                          | +33 (0)1 45 6                                          | 9 40 39      | 1                                                                                                    |
| ANEP-BOX T                                                               | X+ TPL00-B                                             | ID 4613      | 31099                                                                                                    |
| MODÈLES                                                                  | NUMÉROS                                                | IDENTIFIANT  | TE                                                                                                    |
| N° principa<br>01456999                                                  | al (101)<br>195                                        |              |                                                                                                    |
| 11 0000110                                                               | uno (102)                                              |              |                                                                                                    |
| 01456999<br>N° donnée<br>01456999                                        | 996<br>s (104)<br>95                                   |              | 8                                                                                                    |
| 01456999<br>N° donnée<br>01456999                                        | 996<br>s (104)<br>95                                   | Te           | ©<br>erminé                                                                                                |
| 01456999<br>N° donnée<br>01456999<br>1                                   | 1996<br>s (104)<br>95<br>авс                           | Te           | ©<br>erminé<br>B<br>EF                                                                                     |
| 01456999<br>N° donnée<br>01456999<br>1<br>1                              | s (104)<br>95<br>2<br>авс<br>5<br>5                    | Te<br>D<br>M | ©<br>erminé<br>B<br>EF<br>No                                                                               |
| 01456999<br>N° donnée<br>01456999<br>1<br>1<br>4<br>оні<br>7<br>ракs     | s (104)<br>95<br>2<br>Авс<br>5<br>укц<br>8<br>тич      |              | erminé<br>B<br>EF<br>D<br>O<br>Vyz                                                                         |
| 01456999<br>N° donnée<br>01456999<br>1<br>4<br>сні<br>7<br>рокs<br>+ * # | s (104)<br>95<br>2<br>Авс<br>5<br>JKL<br>8<br>тич<br>0 |              | ©<br>erminé<br>3<br>₽<br>₽<br>₽<br>₽<br>₽<br>₽<br>₽<br>₽<br>₽<br>₽<br>₽<br>₽<br>₽<br>₽<br>₽<br>₽<br>₽<br>₽ |
| 01456999<br>N° donnée<br>01456999<br>1<br>4<br>оні<br>7<br>рагs<br>+ * # | s (104)<br>95<br>2<br>Авс<br>5<br>JKL<br>8<br>тич<br>0 |              | ©<br>erminé<br>B<br>F<br>F<br>No<br>O<br>Vyz<br>X                                                          |

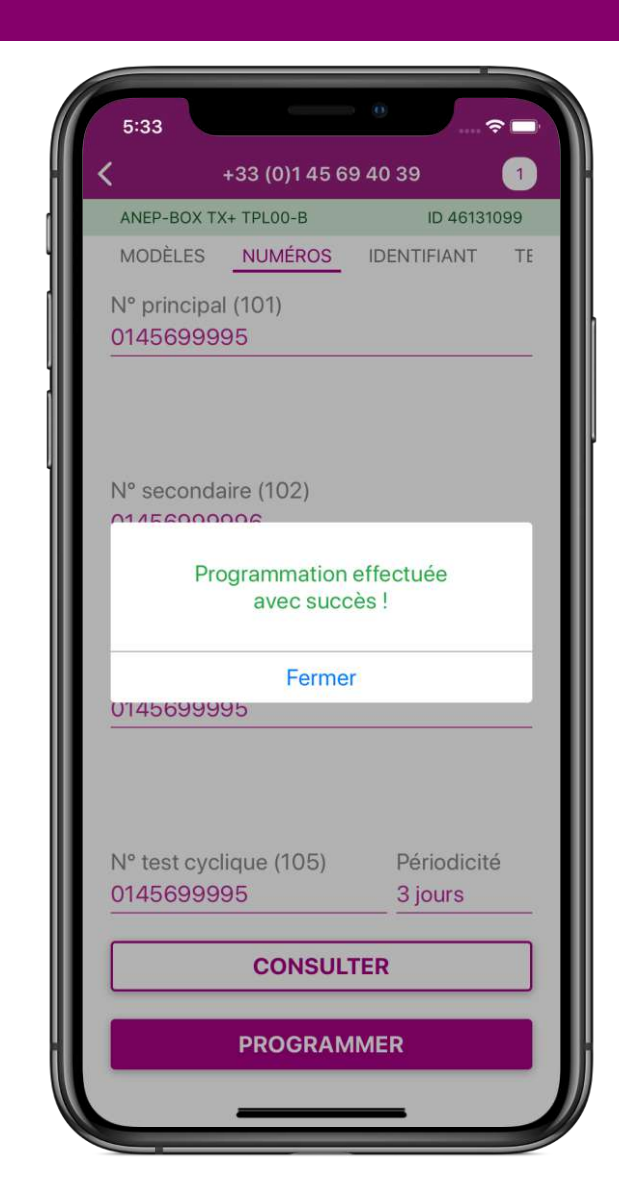

#### **Programmation des numéros**

## Identifiant et temporisation

#### Le principe est le même que pour les numéros :

| 5:38                                |                                       | \$<br>                                              |
|-------------------------------------|---------------------------------------|-----------------------------------------------------|
| ς +:                                | 33 (0)1 45 69 40                      | 39 1                                                |
| ANEP-BOX TX+                        | TPL00-B                               | ID 46131099                                         |
| NUMEROS                             | IDENTIFIANT                           | TEMPORISATI                                         |
| N° transmett                        | eur                                   |                                                     |
| 46131098                            |                                       | 0                                                   |
|                                     |                                       |                                                     |
|                                     |                                       |                                                     |
|                                     |                                       |                                                     |
|                                     |                                       |                                                     |
|                                     |                                       |                                                     |
|                                     |                                       |                                                     |
|                                     |                                       |                                                     |
|                                     |                                       |                                                     |
|                                     |                                       | Termin                                              |
| 1                                   | 2                                     | Termin<br>3                                         |
| 1                                   | 2<br>"BC                              | Termin<br>3<br>DEF                                  |
| 1<br>4                              | 2<br>Авс<br>5<br>Јкі                  | Termino<br>3<br>DEF<br>6<br>MNO                     |
| 1<br>сні<br>7                       | 2<br>                                 | Termin<br>3<br>DEF<br>6<br>MNO<br>9                 |
| 1<br>сні<br>7<br>рогз               | 2<br>лвс<br>5<br>јкі<br>8<br>тиу      | Termin<br>3<br>DEF<br>6<br>MNO<br>9<br>WXYZ         |
| 1<br>4<br>сні<br>7<br>ракs<br>+ * # | 2<br>"вс<br>5<br>јкі<br>8<br>тиу<br>0 | Termine<br>3<br>DEF<br>6<br>MNO<br>9<br>WXYZ        |
| 1<br>4<br>сні<br>7<br>ракя<br>+ * # | 2<br>"вс<br>5<br>јкі<br>8<br>тиу<br>0 | Termino<br>3<br>DEF<br>6<br>MNO<br>9<br>WXYZ<br>XXZ |

| 5:38       |                | ·             |
|------------|----------------|---------------|
| <          | +33 (0)1 45 69 | 40 39         |
| ANEP-BOX 1 | X+ TPL00-B     | ID 46131099   |
| NUMÉROS    | IDENTIFIANT    | TEMPORISATION |
| Temporisa  | tion du bouton | d'alarme      |
|            | 3.5            | S             |
| 0.5s —     |                | 6             |
|            |                |               |
|            |                |               |
|            |                |               |
|            |                |               |
|            |                |               |
|            |                |               |
|            |                |               |
|            |                |               |
|            |                |               |
|            |                |               |
|            |                |               |
|            |                |               |
|            |                |               |
|            |                |               |
|            |                |               |
|            |                |               |
|            |                |               |
|            |                |               |
|            |                |               |
| [          |                |               |
| [          | CONSULT        | ĒR            |
|            | CONSULT        | ER            |
|            | CONSULT        | ER            |
|            | CONSULT        | ER            |
|            | CONSULT        | 'ER<br>MER    |

Faîtes « glisser » la barre pour atteindre la valeur souhaitée

## Modèles de programmation

#### Les modèles vous font gagner du temps :

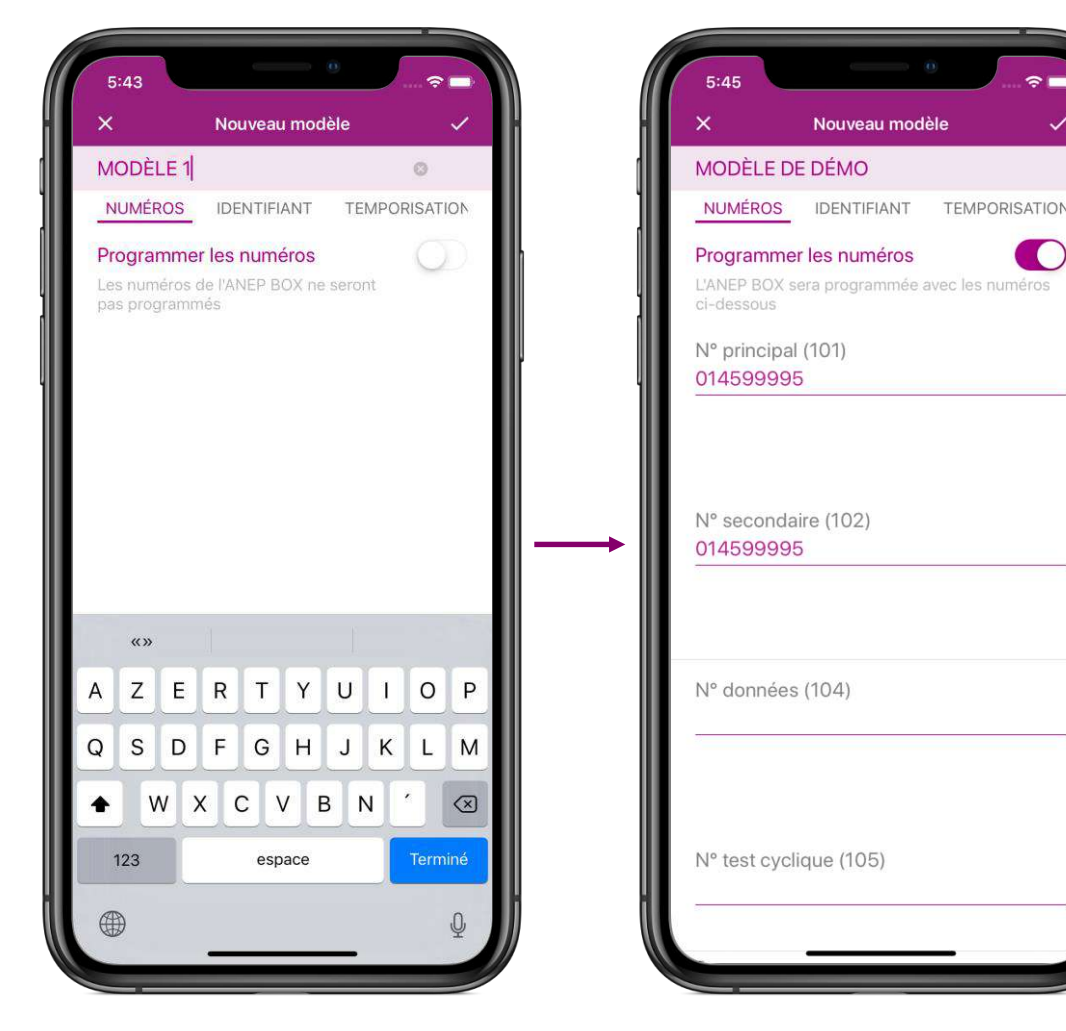

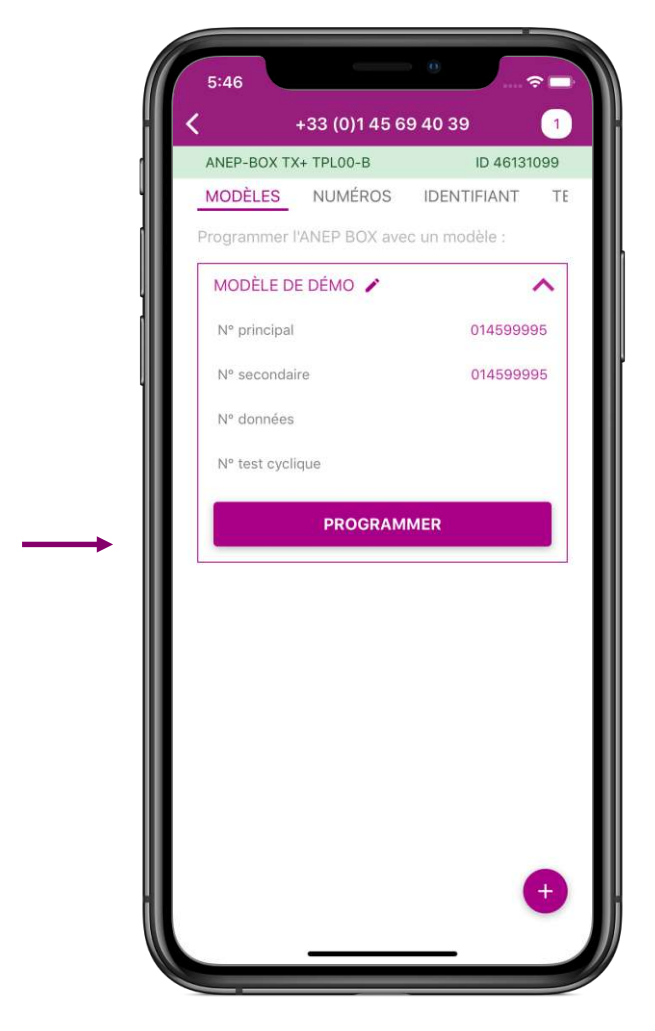

Vous n'avez plus qu'à cliquer sur « PROGRAMMER » à chaque fois !

## Fonctionnalités avancées

#### Cliquez sur 💽 pour choisir le numéro de module

| 5:50       | 0               |    |
|------------|-----------------|----|
| ×          | Choix du module | ~  |
| Numéro de  | module          | 1  |
| Fond de fo | sse (BOX C)     | O. |
|            |                 |    |
|            |                 |    |
|            |                 |    |
|            |                 |    |
|            |                 |    |
|            |                 |    |
|            |                 |    |
|            |                 |    |
|            |                 |    |
|            |                 |    |
|            | Module 1        |    |
|            | Module 2        |    |
|            | Module 3        | ł  |
|            |                 |    |

Cliquez sur E puis sur « Configuration » pour modifier votre numéro de portable

| 5:51          | · · · · · · · · · · · · · · · · · · · | 5:51                                | 0                                     | Ś                                         |
|---------------|---------------------------------------|-------------------------------------|---------------------------------------|-------------------------------------------|
| Application   | n ANEP                                |                                     | Configuration                         |                                           |
|               |                                       | Mon numéro                          |                                       |                                           |
|               |                                       | 068919976                           | 3                                     |                                           |
|               | -7                                    |                                     |                                       |                                           |
| 27            |                                       | ſ                                   |                                       |                                           |
| Programmation | 3                                     |                                     |                                       |                                           |
| Configuration |                                       |                                     |                                       |                                           |
|               | 0                                     |                                     |                                       |                                           |
| À propos      | 6                                     |                                     |                                       |                                           |
| CGU           |                                       |                                     |                                       |                                           |
|               |                                       |                                     |                                       |                                           |
|               | 0                                     |                                     |                                       |                                           |
|               | 9                                     |                                     |                                       | Tern                                      |
|               | 9                                     | 1                                   | 2                                     | Tern<br>3                                 |
|               | 9                                     | 1                                   | 2<br>                                 | Tern<br>3<br>DEF                          |
|               | 9                                     | 1<br>4<br>©HI                       | 2<br>                                 | Tern<br>3<br>DEF<br>6<br>MNO              |
|               | 9                                     | 1<br>4<br>оні<br>7<br>роях          | 2<br>                                 | Term<br>3<br>DEF<br>6<br>MNO<br>9<br>WXYZ |
|               | 9                                     | 1<br><br>7<br>рояз<br>+ + #         | 2<br>лвс<br>5<br>јкг<br>8<br>тич<br>0 | Term<br>3<br>DEF<br>6<br>MNO<br>9<br>WXYZ |
|               | 9                                     | 1<br>4<br>сні<br>7<br>раяз<br>+ * # | 2<br>                                 | Term<br>3<br>DEF<br>6<br>MNO<br>9<br>WXYZ |

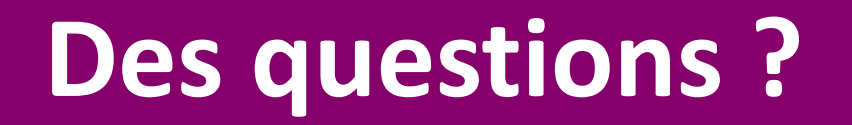

Nous sommes là pour vous accompagner :

#### **Support ANEP Mobile**

+ 33 (0)1 45 69 28 00 service-commercial@anepanywhere.com